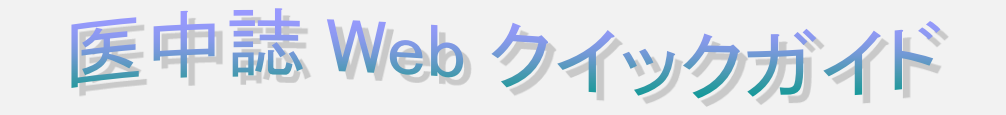

2025年4月

## 1. 医中誌 Web とは?

"医中誌(いちゅうし)[=医学中央雑誌]Web"とは、国内医学論文情報のインターネット検索サービスです。

<収録内容>

| 収録分野  | 医学・歯学・薬学・看護学およびその関連領域 |
|-------|-----------------------|
| 収録年代  | 1903 年~現在             |
| 収録対象誌 | 約 7,800 誌(OLD 医中誌を除く) |
| データ件数 | 1,600 万件以上            |

2. ログイン

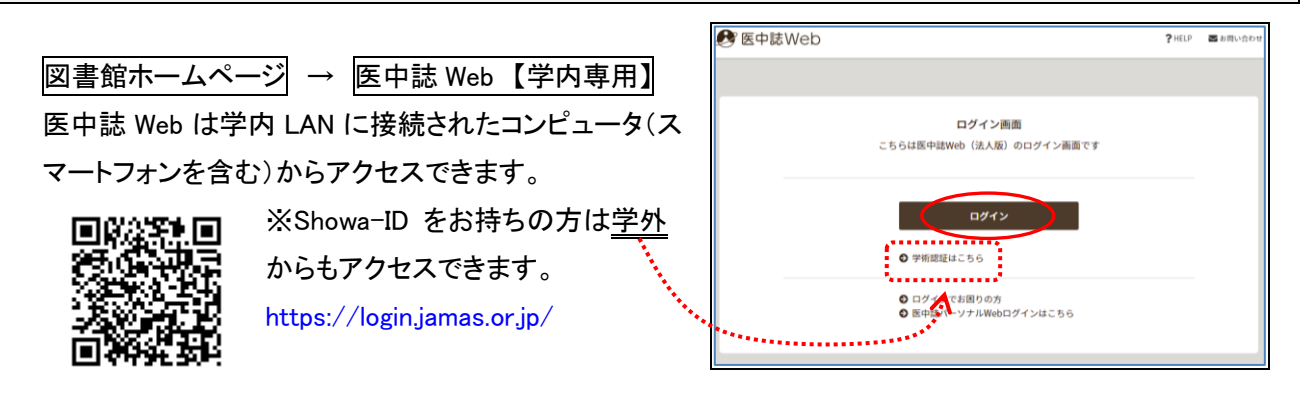

3. キーワード検索

トップページ上部の検索ボックスに検索語(キーワード)を入力します。

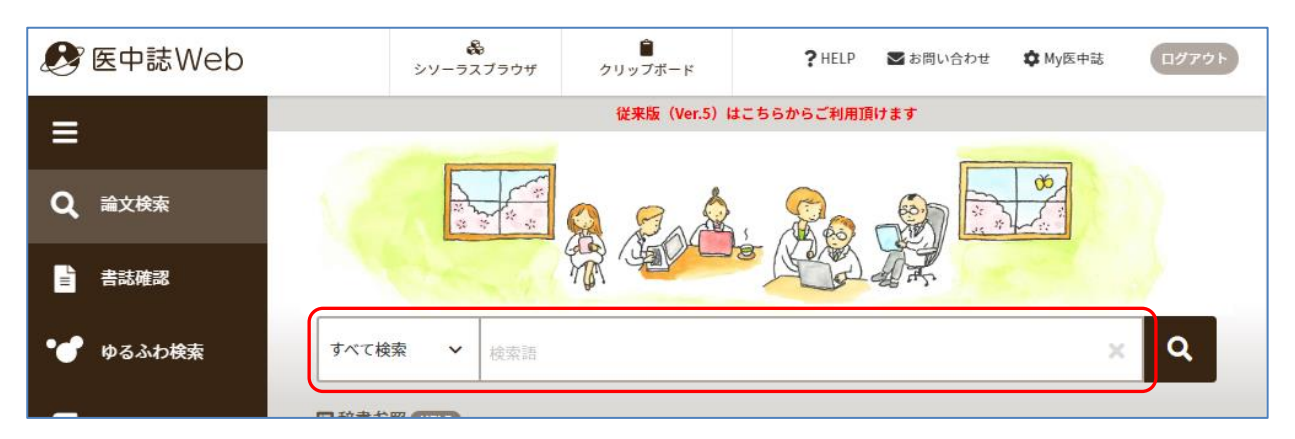

検索語となるのは主題を表すキーワード、著者名、雑誌名等です。アルファベットの大文字・小文字の区別 はありません。複数の単語をスペースで区切って入力すると、すべての単語を含む検索(AND 検索)が実行さ れます。

医中誌 Web には自動マッピング機能があり、思いついた単語を適切な統制語(※)に変換して検索します。 ※統制語(シソーラス):文献を主題ごとに分類するために付与された用語 入力とルールのコツ

・検索語の文字数
 ・アルファベット

漢字・カタカナ・ひらがなは 1 文字から、アルファベットは 2 文字から検索可 大文字・小文字/全角・半角の区別なし

・スペースを含む検索語 スペースや記号を含む検索語は、全体を""(ダブルクオーテーション)で囲む
 ・フリガナ 統制語、著者名、収載誌名、所属機関名はフリガナ(カタカナ)でも検索可

※一度に入力するキーワードは1語か2語、「患者」「疾患」等は含めなくても検索可

|   | すべて検索 🗸                | 検索する項目が限定できる場合は、 | × | ۹ |
|---|------------------------|------------------|---|---|
| ſ | すべて検索<br>著者名           | プルダウンメニューから選択    |   |   |
| l | 収載誌名<br>統制語<br>メジャー統制語 | 所属機関名            |   |   |

「絞り込み条件」から適用したい条件をクリックして選択すると、最初から絞り込んで検索することも、検索した結果をさらに絞り込んでいくこともできます。

マッピング機能 入力したキーワードと同義の統制語がある場合、そのキーワードをタイトルや抄録などに 含む文献の検索に加えて、統制語による検索も同時におこないます。

例)「肝臓がん」を入力した場合、①と②を自動的に検索

①「肝臓がん」という文字列をタイトルや抄録等の全フィールドに含む文献 →【肝臓がん/AL】
 ②「肝臓腫瘍(「肝臓がん」と同義の統制語)が付与された文献 →【肝臓腫瘍/TH】
 ・・・タイトルや抄録に「肝臓がん」という文字列を含まない文献もヒット

## 4. 履歴検索

検索すると「検索式」の履歴が表示され、それをもとに履歴検索がおこなえます。

組み合わせたい検索履歴にチェックを入れ、プルダウンリストから論理演算子(AND・OR・NOT)を選択して、 「履歴プラス検索」をクリックしてください。検索式は上から順に(検索ボックス内では左から順に)処理されます。

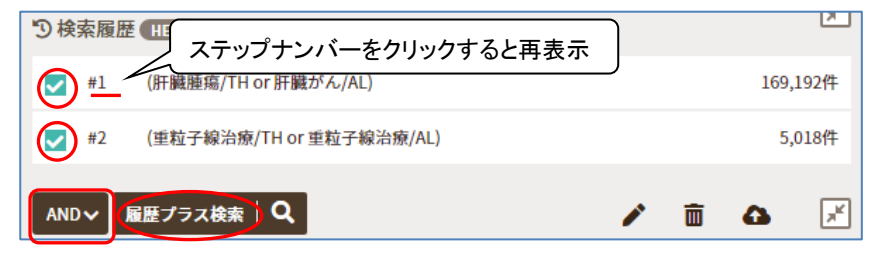

## 5. 絞り込み検索(二次検索)

検索結果が多すぎる場合は検索結果を絞り込むことができます。左側の「絞り込み条件」から適用したい条件をクリックして選択し、「履歴プラス検索」をクリックしてください。

| ▼ 絞り込み条件 HELP 【】 | う 検索履歴 (HELP)               |                         |
|------------------|-----------------------------|-------------------------|
| 本文入手             | #1 (肝臓腫瘍/TH or 肝臓がん/AL)     |                         |
| 本文あり 本文あり (無料)   | #2 (重粒子線治療/TH or 重粒子線治療/AL) |                         |
| 抄録               | ✓ #3 #1 and #2              |                         |
| あり               | AND ~ 履歴プラス検索 Q             | <ul> <li>iii</li> </ul> |
| 論文種類             |                             |                         |

検索結果は新しい文献から順に30件ずつタイトル表示(書誌情報のみ)で表示されます。

表示形式はプルダウンメニューで変更できます。一部の文献にチェックを入れてから変更すると、チェックした文献のみ表示されます。

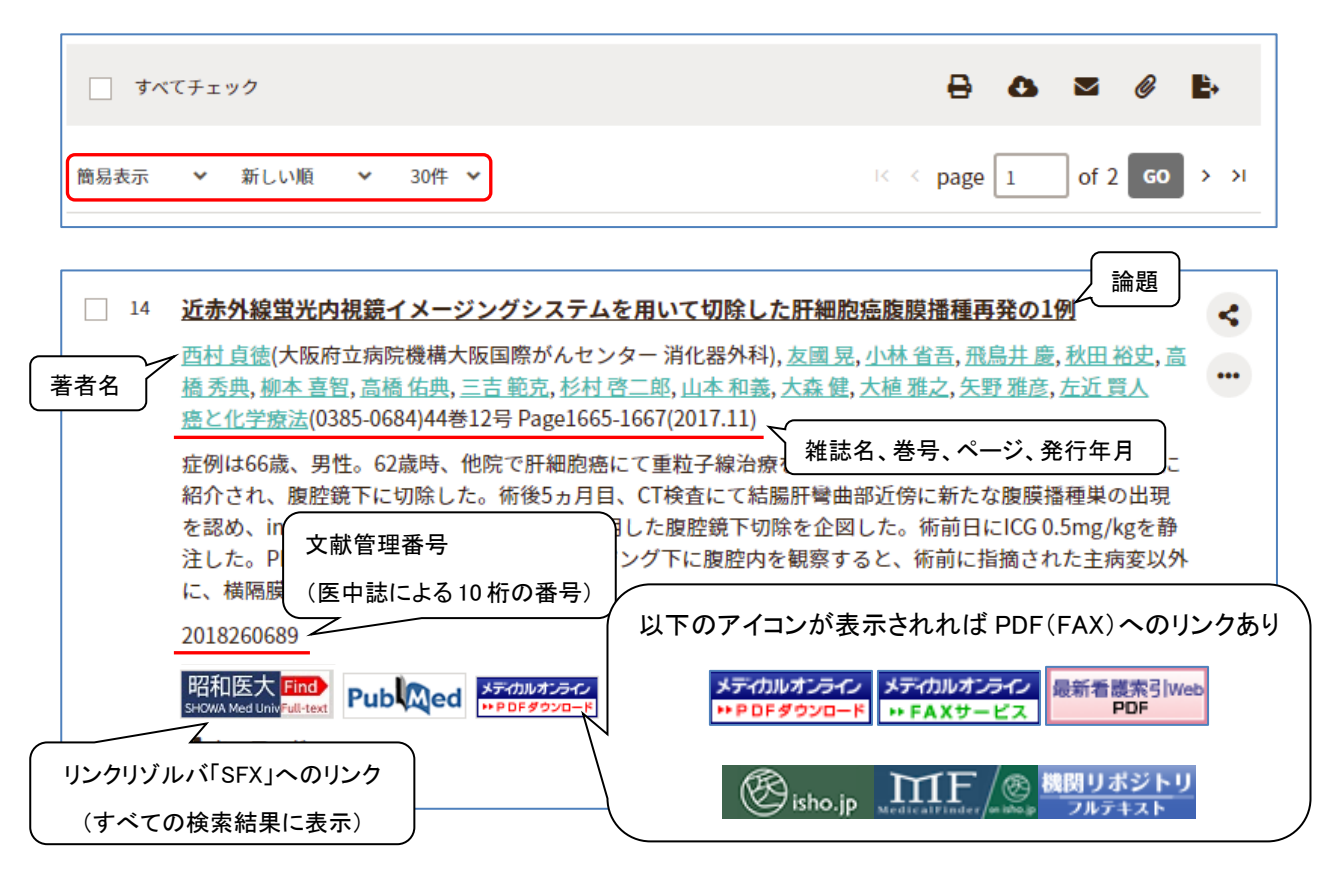

論題をクリックすると詳細表示になります。

昭和医大 Find このアイコン SHOWA Med Univ Full-text をクリックすると、リンクリゾルバ「SFX」メニュー画面に案内されます。利用 したいメニューを選び、Go をクリックしてください。

| フルテキスト   | 電子ジャーナルで全文が見られる場合に表示されます。<例外あり>         |
|----------|-----------------------------------------|
|          | ※「閲覧場所」(=アクセスできる場所:全学、ID/P 等)に注意してください。 |
| 所蔵情報     | OPAC で冊子体の所蔵検索ができます。                    |
|          | ※旗の台図書館/歯科病院図書室/長津田校舎図書室/富士吉田校舎図書室/     |
|          | 藤が丘病院図書室/看護専門学校図書室                      |
| 学外文献複写申込 | 電子ジャーナルおよび冊子体がない場合はマイライブラリで学外申込もできます。   |
|          | ※職員・院生のみ                                |

7. 出力

チェックした文献を出力したり、保存したりすることができます。

|         |    |      |   |     |   | ダイレクト                                                                                                    |
|---------|----|------|---|-----|---|----------------------------------------------------------------------------------------------------|
| ঢ়৾৾৻৾৻ | チェ | ック   |   |     |   |                                                                                                    |
| 簡易表示    | ~  | 新しい順 | ~ | 30件 | * | <   coc   coc |

利用したいメニューを選び、ボタンをクリックしてください。出力設定画面が表示されます。

| ・印刷          | 印刷用画面を表示して印刷することができます。                             |
|--------------|----------------------------------------------------|
| ・ダウンロード      | テキストデータでダウンロードして保存することができます。                       |
| ・メール         | テキストファイルで電子メールに添付して送信することができます。                    |
| ・クリップボード     | 一時的に検索結果を保存することができます。(ログアウトするまで有効)                 |
| ・ダイレクトエクスポート | RefWorks、EndNote、EndNote Online 等にエクスポートすることができます。 |
|              |                                                    |

| 8. | 終了(ログアウト)                              |                |                     |        |          |         |  |  |
|----|----------------------------------------|----------------|---------------------|--------|----------|---------|--|--|
|    | 医中誌 Web を終了するときは、必ず「ログアウト」をクリックしてください。 |                |                     |        |          |         |  |  |
|    | 🤔 医中誌Web                               | &<br>シソーラスブラウザ | <b>⊜</b><br>クリップボード | ? HELP | ▶ お問い合わせ | 🖨 My医中誌 |  |  |
|    |                                        |                |                     |        |          |         |  |  |

## 9. その他の便利な機能

<My 医中誌>

フィルター設定、検索式の保存やメールアラートの設定がおこなえます。

| 🤔 医中誌Web | &<br>シソーラスブラウザ          | ♪<br>クリップボード | ?HELP 💌 | お問い合わせ 🏾 🌩 My医中 | 志 ログアウト |  |  |
|----------|-------------------------|--------------|---------|-----------------|---------|--|--|
| ≡        | 従来版(Ver.5)はこちらからご利用頂けます |              |         |                 |         |  |  |
| Q、論文検索   |                         |              |         |                 |         |  |  |
| 書誌確認     |                         | MA 4         | 19 Jal  | A.F.            |         |  |  |
| • ゆるふわ検索 | すべて検索                   | 検索語          |         |                 | ×Q      |  |  |
| 三(書籍検索   | 田辞書参照(HELP              |              |         |                 |         |  |  |
| PubMed   |                         | /語 所属機関名     |         |                 | オペアネテ 7 |  |  |

<書誌確認>

参考文献から特定の論文を探したいとき、書誌事項を確認したいときに便利な機能です。 雑誌名、発行年月、巻号、ページ、著者名(筆頭著者または最終著者の指定可)、論題等の項目のうち、 一部の情報から検索できます。 <ゆるふわ検索>

文章などを入力して検索すると、入力されたテキストを機械学習型検索エンジンが分析して、医中誌デー タベースの中から類似度が高い順に結果を提示します。ニュース記事や論文抄録など、探したいテーマに 関連する文章を入力してください。

く書籍検索>

【現在準備中】

<PubMed>

英語のキーワードでの検索のほか、日本語で入力しても検索が実行できます。(自動翻訳などを利用)検索結果は英語で表示され、抄録は表示されません。和訳(自動翻訳)されたタイトルを表示させることもできます。論文のタイトルをクリックすると、PubMedの該当ページにリンクされます。

<収載誌検索>【どこからでも利用可】

http://www.jamas.or.jp/user/database/search/main

雑誌名のフルタイトルや略誌名、ISSN(国際標準逐次刊行物番号)を調べることができます。 タイトルの一部からでも検索できます。

昭和医科大学図書館

lib@lib.showa-u.ac.jp 03-3784-8042